# **DV3111 – ViewPoint Reports**

| Scope                     | Outline the general purpose of each report, demonstrate how to run<br>reports, and outline the information provided by the standard<br>ViewPoint reports as well as the available filters.                                                                             |  |  |  |  |  |
|---------------------------|----------------------------------------------------------------------------------------------------|--|--|--|--|--|
| Purpose                   | ViewPoint comes with seven standard reports that can be used to gather, and export data that the ViewPoint system collects.                                                                                                    |  |  |  |  |  |
| Applicable<br>User Groups | All Users (Administrator, Group Administrator, General User)                                                                                                    |  |  |  |  |  |
| Requirements              | User must be logged into the system and assigned to a group that has Assets assigned to the group as well.                                                                                                    |  |  |  |  |  |
| Reports                   | <ol> <li>Corrective Action History (DV3111A)</li> <li>Readings History (DV3111B)</li> <li>Current Readings (DV3111C)</li> <li>Summary Report (DV3111D)</li> <li>Audit Log (DV3111E)</li> <li>System Configuration (DV3111F)</li> <li>Calibrations (DV3111G)</li> </ol> |  |  |  |  |  |

Formatted Table

Mesa Labs, Inc. 12100 W. 6th Avenue Lakewood, CO 80228 USA

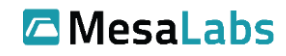

Tel: 303-565-2724 monitoring.mesalabs.com monitoring@mesalabs.com

# ViewPoint Reports

2

## **Process**

| Step 1                                           | From the ViewPoint home screen,<br>navigate to the <b>REPORTS</b> menu and<br>select the report you wish to view.                                        | CONFIGURATION<br>CORRECTIVE ACTION HISTORY<br>READINGS HISTORY<br>CURRENT READINGS<br>SUMMARY REPORT<br>AUDIT LOG<br>SYSTEM CONFIGURATION<br>CALIBRATIONS |
|--------------------------------------------------|----------------------------------------------------------------------------------------------------|----------------------------------------------------------------------------------------------------|
| <b>Results:</b> T<br>process is t<br>reports and | his brings up the report screen. For this<br>he same for most other reports. See the<br>reporting options.                                               | example, the Corrective Action History report is used. The<br>e sections below for details on the differences between the                                 |
|                                                  | Select an Asset group from the                                                                                                    | Group                                                                                                    |
| Step 2                                           | Group dropdown.                                                                                                    | -<br>Client Security<br>Lakewood Server Rm<br>New Group Name                                                                                              |
| Step 2                                           | Group dropdown.                                                                                                    | -<br>Client Security<br>Lakewood Server Rm<br>New Group Name                                                                                              |
| Step 2<br>Results: T<br>Step 5                   | Group dropdown.<br>he report will generate with Assets from<br>To export the report to either a PDF<br>or Excel file, click the corresponding<br>button. | the selected group.                                                                                                    |

**ViewPoint Reports** 

#### **Reports**

In the below sections demonstrate the different filters and options available for each report as well as show an example of the report.

## **Corrective Action History Report**

The Corrective Action History report shows the alarms for a selected period and any user actions taken to resolve them.

The report contains the following fields:

- 1. Alarm ID (system assigned, unique)
- 2. Alarm Time
- 3. Asset (Customizable Name)
- 4. Location
- 5. Cause (User entered value)
- 6. Alarm Value (The reading that triggered the alarm state)
- 7. Status (Open/Closed)
- 8. Updated Time (Time the alarm state was updated, either by being triggered or most recent user action)
- 9. User (Last user act on the alarm, or "System" if no user action has been taken)

| 1.                         | <b>Option:</b> Filter the report by selecting a date range from one of the predefined time periods.              | 6h 12h 1d 2d 1w 1m                                     |  |  |  |  |  |  |
|----------------------------|----------------------------------------------------------------------------------------------------|--------------------------------------------------------|--|--|--|--|--|--|
| Results: T<br>selected.    | Results: The adjusted date range and displayed data will refresh and show data based on the time frame selected. |                                                        |  |  |  |  |  |  |
| 2.                         | <b>Option:</b> Filter the report by entering a custom date range.                                                | FROM January 1, 2017 1:14 PM January 2, 2017 1:14 PM   |  |  |  |  |  |  |
| <b>Results:</b> The range. | he adjusted date range and displayed dat                                                                         | ta will refresh and show data based on the custom date |  |  |  |  |  |  |
| 3.                         | <b>Option:</b> Filter the data to show data from one Asset at a time by selecting                                | Asset Name All Assets                                  |  |  |  |  |  |  |

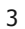

#### ViewPoint Reports

**Results:** The data will refresh and show data for the selected Asset only. <u>If you click specific alarm, the field</u> will expand to show you details regarding this alarm (all information will be displayed when exporting this report)

| Corrective Action History    |              |              |            |             |                     |          |                  |          |
|------------------------------|--------------|--------------|------------|-------------|---------------------|----------|------------------|----------|
| Group Asset Name             |              |              |            |             |                     |          |                  |          |
| Client Security   All Assets |              |              |            |             |                     |          |                  |          |
| 6h 12h                       | 1d 2d        | 1w <b>1m</b> |            | FROM Februa | ary 28, 2017 8:41 a | AM TO    | March 31, 2017 8 | :41 AM   |
|                              |              | 5            | 3          |             |                     |          |                  | 1-1 of 1 |
| Alarm Id 🗘                   | Alarm Time 👻 | Asset 🗢      | Location ≑ | Cause 🗢     | Alarm Value 🗘       | Status ≑ | Updated Time 🗘   | User ‡   |

Corrective Action History Report Example

## **Reading History**

The Reading History report shows all the readings for a given period and is grouped per Asset.

The report contains the following fields:

- 1. Time (time the reading was taken)
- 2. Reading type/ Standard Range (this label varies depending on the sensor type and the normal range set for the specific input: Temperature, Humidity, Differential Pressure, etc.)

**Note:** The readings that fall outside the normal range set for the input will be highlighted in Orange.

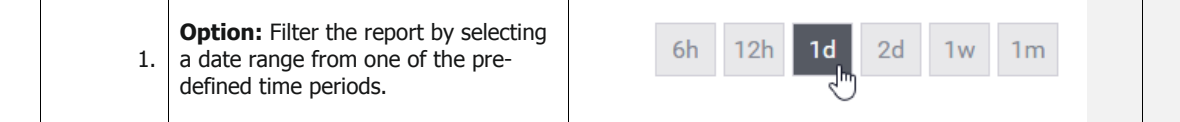

4

| <b>lesults:</b> T<br>elected. | he adjusted date range and displayed da                                                                                          | ta will refresh and show data based on the time frame                                                  |
|-------------------------------|----------------------------------------------------------------------------------------------------|----------------------------------------------------------------------------------------------------|
| 2.                            | <b>Option:</b> Filter the report by entering a custom date range.                                                                | FROM January 1, 2017 1:14 PM January 2, 2017 1:14 PM                                                   |
| <b>esults:</b> T<br>ange.     | he adjusted date range and displayed da                                                                                          | ta will refresh and show data based on the custom dat                                                  |
| 3.                            | <b>Option:</b> Filter the data to show data from one Asset at a time by selecting a specific Asset from the Asset Name dropdown. | Asset Name All Assets All Assets All Assets AA17882 - Server Rm Water Leak AA010234 - Blood D5-1 (Ref) |
| esults: ⊤                     | he data will refresh and show data for the                                                                                       | e selected Asset only.                                                                                 |
|                               | <b>Option:</b> Show data from Disabled Assets by ticking the Include Disabled                                                    | Include Disabled Assets and Inputs                                                                     |

ViewPoint Reports

5

DV3111

| DV3111                                   |            | ViewPoint R | eports                          |              |                        | 6 |
|------------------------------------------|------------|-------------|---------------------------------|--------------|------------------------|---|
| Readings His                             | story      |             | Create PDF Re                   | eport        | Create Excel Report    |   |
| Group                                    | Asset Name |             |                                 |              |                        |   |
| Client Security 🔹                        | All Assets |             | T                               |              |                        |   |
| Include Disabled Assets and              | Inputs     |             |                                 |              |                        |   |
| 6h 12h 1d 2d 1                           | 1w 1m      | FROM Marc   | sh 31, 2017 2:45 AM             | то           | March 31, 2017 8:45 AM |   |
| Asset Name AA04872 - Cont<br>Tag AA04872 | f Rm (Ref) |             |                                 |              | 1–15 of 1              | 5 |
| Time: 🚽                                  |            |             | Temperature<br>Range: -5.00 – 0 | ≑<br>0.00 °C |                        |   |
| 08:43:00 AM                              |            |             | -1.20                           |              |                        |   |
| 08:28:00 AM                              |            |             | -1.27                           |              |                        |   |
| 08:13:00 AM                              |            |             | -1.12                           |              |                        |   |
| 07:58:00 AM                              |            |             | -1.21                           |              |                        |   |
| 07:43:00 AM                              |            |             | -1.25                           |              |                        |   |
|                                          |            |             |                                 |              |                        |   |

Reading History Report Example

## **Current Readings Report**

The Current Reading report shows the current readings for a selected group. The report is designed to fit into a workflow that requires frequent whole system health checks (e.g. a workflow requiring twice daily reading checks for the whole system). The report displays all current readings and highlights any that are outside the customizable acceptable range. The user can then uncheck the "OK" box for the Asset and adding comments, the report can be audited later as required by internal procedures. The commenting function should only be used for auditing purposes as adding notes on this report does not affect the system in any way; alarms and notifications will still function in accordance with their usual settings regardless of entries on this report. Previous reports can be view

The report contains the following fields:

- 1. Asset (customizable asset name)
- 2. Time (time of the latest reading, based on customizable reporting period)
- 3. Current (most current reading)
- 4. Min (customizable minimum threshold)
- 5. Max (customizable maximum threshold)
- 6. Diff (difference between threshold and current reading)
- 7. Type (reading type of input: e.g. Temperature, Humidity, etc)

#### ViewPoint Reports

- 8. OK (user adjustable setting)
- 9. Comments (open field for user comments no character limit)

We need to add information about creating a new Current readings report and then the ability to review and approve the report (Created/Approved reports can be exported as PDF) Summary Report

The Summary Report shows a daily summary of <u>reading</u> high, low and average <u>readings</u> for the selected period. This report can provide an overview of each Asset for a selected period summarized per day.

**Note:** Even when shorter time periods are selected, the summary will show as a daily summary, though the data is summarized per the selected period.

The report contains the following fields:

- 1. Asset Name
- 2. Tag (asset tag number)
- 3. Type (reading type, e.g. Temperature, Humidity, Differential Pressure, etc.)
- 4. Units (measurement units, e.g. C, %RH, in.H2O, etc.)
- 5. Standard Alarm Limit (customizable limits including the alarm delay per input see related documents for more info on how to set Standard Alarm Limits)
- 6. Start Date (first day of the selected period)
- 7. Date Range (the total time included in the selected period)
- 8. Average (mean average reading for the selected period)
- 9. Low (lowest reading in the selected period)
- 10. High (highest reading in the selected period)
- 11. MKT (mean kinetic temperature where applicable)

| 1.                          | <b>Option:</b> Filter the report by selecting a date range from one of the predefined time periods. | 6h 12h 1d 2d 1w 1m                                      |
|-----------------------------|----------------------------------------------------------------------------------------------------|---------------------------------------------------------|
| <b>Results:</b> T selected. | he adjusted date range and displayed da                                                             | ta will refresh and show data based on the time frame   |
| 2.                          | <b>Option:</b> Filter the report by entering a custom date range.                                   | FROM January 1, 2017 1:14 PM TO January 2, 2017 1:14 PM |
| <b>Results:</b> Trange.     | he adjusted date range and displayed da                                                             | ta will refresh and show data based on the custom date  |

| DV3        | 111 View                                                                                                    | Point Reports                                                                                          | 8 |
|------------|----------------------------------------------------------------------------------------------------|----------------------------------------------------------------------------------------------------|---|
| 3.         | <b>Option:</b> Filter the data to show data from one Asset at a time by selecting a specific Asset from the Asset Name dropdown. | Asset Name All Assets All Assets All Assets AA17882 - Server Rm Water Leak AA010234 - Blood D5-1 (Ref) | ) |
| Results: T | he data will refresh and show data for t                                                                                         | he selected Asset only.                                                                                |   |

Summary Report 🔎 Create PDF Report 🗴 Create Excel Report Asset Name Group ٠ **Client Security** ۲ All Assets 6h 12h 1d 2d FROM March 24, 2017 8:33 AM TO March 31, 2017 8:33 AM 1w 1m 1-48 of 48 AA04872 - Conf Rm (Ref) Asset Name AA04872 Tag Туре Temperature Units С Standard Alarm Limit Low: -5.00 High: 0.00 Delay(min): 60 Total Summary Start Date Date Range Low(C) High(C) МКТ Average 03/24/2017 7 days, 0h 00m -2.87 -4.77 0.35 -2.79 Summary by Day Date Average Low(C) High(C) МКТ 03/24/2017 -3.56 -4.77 -2.15 -3.52 03/25/2017 -3.07 -4.07 -1.93 -3.05 03/26/2017 -3.79 -4.52 -2.87 -3.77 03/27/2017 -3.54 -4.34 -2.73 -3.53 03/28/2017 -2.73 -3.94 -2.03 -2.71 03/29/2017 -1.54 -2.60 0.35 -1.49 03/30/2017 -1.82 -2.91 -0.81 -1.81

Summary Report Example

#### ViewPoint Reports

#### Audit Log Report

The Audit Log report shows all system events by default or only specific system events based on selected filters. This report can be used to see a current snapshot of all events on a system (e.g. adding a new user, an asset in alarm state, alarm resolution, etc.).

The report includes the following fields:

- 1. Time (time the event occurred)
- 2. User (the user that performed the action or "System" if it was a system even like an alarm)
- 3. Event (the type of event, e.g. Updated, Created, Login, etc.)
- 4. Type (the system object type affected by the event)
- 5. Asset Name (Tag) (customizable asset name and unique asset tag)
- 6. Event Description
- 7. Comments (field to provide custom comments about the event)

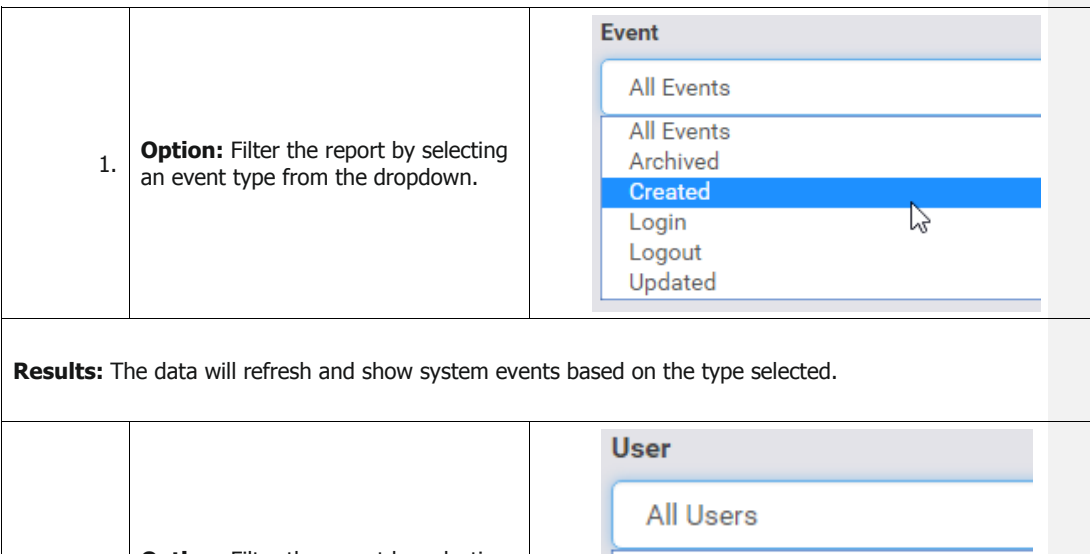

| All Users |  |  |
|-----------|--|--|
| System)   |  |  |
| () 15     |  |  |
| ()        |  |  |
|           |  |  |
|           |  |  |

Results: The data will refresh and show system events performed by the selected user.

9

| DV3                             | 111 ViewP                                                                                                    | Point Reports 10                                                                                                    |
|---------------------------------|----------------------------------------------------------------------------------------------------|----------------------------------------------------------------------------------------------------|
| 3.                              | <b>Option:</b> Filter the report by selecting a specific type from the dropdown. This is the type of system object affected by a given user action.                                                                  | Type<br>Asset Map<br>All Types<br>Access Point<br>Alarm<br>Alarm Limit<br>Alarm Notification List<br>Alarm Notification Schedule<br>Alarm Response<br>Asset<br>Asset Map<br>Authentication Attempt<br>Collibration |
| <b>Results:</b> T<br>Group, Use | he data will refresh and show only event<br>r, Contact, Holiday, etc.).                                                                                                    | s that affected the selected system object type (e.g.                                                                                                    |
| 4.                              | <b>Option:</b> Disable Auto Refresh to select a time range or export the report to a PDF.<br><b>Note:</b> Box is ticked by default and the report will auto refresh once a minute with the most current system data. | Auto Refresh                                                                                                    |
| Results: W<br>report, and       | /hen disabled, you will be able to select a export to PDF.                                                                                                    | a specific time frame (see options below) to filter the                                                                                                    |
| 5.                              | <b>Option:</b> Filter the report by selecting a date range from one of the predefined time periods.                                                                                                    | 6h 12h 1d 2d 1w 1m                                                                                                    |
| Results: The selected.          | he adjusted date range and displayed da                                                                                                    | ta will refresh and show data based on the time frame                                                                                                    |
| 6.                              | <b>Option:</b> Filter the report by entering a custom date range.                                                                                                    | FROM January 1, 2017 1:14 PM January 2, 2017 1:14 PM                                                                                                    |
| <b>Results:</b> The range.      | he adjusted date range and displayed da                                                                                                    | ta will refresh and show data based on the custom date                                                                                                    |

| DV3                            | 111 View                                                                                                    | Point Reports 11                                                                           |
|--------------------------------|----------------------------------------------------------------------------------------------------|--------------------------------------------------------------------------------------------|
| 7.                             | <b>Option:</b> Click Create PDF Report button to export the report to a PDF.                                      | Create PDF Report                                                                          |
| <b>Results:</b> The standards. | he report will be exported to PDF and ca                                                                          | n be saved per your organizations internal file retention                                  |
| 8.                             | <b>Option:</b> Click the Add link to add a comment about a system event.                                          | Comments<br>Add                                                                            |
| <b>Results:</b> A item.        | popup will appear at the top of the scre                                                                          | en with fields to enter comments on the selected event                                     |
| 9.                             | <b>Option:</b> Type a custom comment and enter username and password to sign the entry then click Submit to save. | Add Comment to Event Comment Provide information about this event Username Password Submit |
| Results: T                     | he custom comment will be saved to the                                                                            | event record for future reference.                                                         |

| V3111                          |                     |         |        | ViewPoint                   | Reports                |                                                                                                    | 1                                |
|--------------------------------|---------------------|---------|--------|-----------------------------|------------------------|----------------------------------------------------------------------------------------------------|----------------------------------|
| Audit L                        | og                  |         |        |                             |                        |                                                                                                    |                                  |
| Group                          |                     |         |        | v                           | Asset Name             |                                                                                                    | + New Audit Event                |
|                                |                     |         |        |                             | Please sele            | ct a Group                                                                                         | •                                |
| Event                          |                     |         |        |                             | Туре                   |                                                                                                    |                                  |
| All Events                     |                     |         |        |                             | All Types              |                                                                                                    | · ·                              |
| User                           |                     |         |        |                             |                        |                                                                                                    |                                  |
| All Users                      |                     |         |        | •                           |                        |                                                                                                    |                                  |
| Reset Filters                  | ß                   |         |        |                             |                        |                                                                                                    | Auto Refresh ✔                   |
|                                |                     |         |        |                             |                        | Disable Auto Refresh to selec                                                                      | t a time range or export to PDF. |
|                                |                     |         |        |                             |                        |                                                                                                    |                                  |
|                                |                     |         |        |                             |                        |                                                                                                    | Showing last 50 events           |
| Time 🚽                         | User ≑              | Event 🗢 | Type 🗘 | Asset Name                  | e (Tag) ≑              | Event Description 🗢                                                                                | Comments                         |
| 03/31/2017<br>9:24 AM<br>-0600 | system (<br>System) | Updated | Alarm  | AA12904 - Ten<br>(CP-09) (A | np/Humidity<br>A12904) | Audit Event ID: 94977<br>Alarm: No sensor contact<br>Escalated At: => 2017-03-31<br>15:24:05 +0000 | Add                              |
|                                |                     |         |        |                             |                        | Audit Event ID: 94976<br>Alarm: No sensor contact                                                  |                                  |

Audit Log Report Example

# System Configuration Report

The System Configuration Report shows the configuration of every input on the system grouped by each Asset on the system. The report can be used to check multiple Assets at a time to make sure that they are configured properly. See related documents for how to set up and edit Asset configuration.

The report includes the following fields:

- 1. Asset Name (Tag) (customizable asset name and unique asset tag)
- 2. Type (the type of appliance being monitored)
- 3. Location (Asset location)
- 4. Groups (list of the groups the Asset is assigned to)
- 5. Status (Active/Inactive)
- 6. Alarm Notification Schedule (name of the assigned alarm notification schedule)
- 7. Holiday Alarm Notification Schedule (name of the assigned holiday alarm notification schedule)
- 8. Input (information on the specific input including type of readings, input channel, device code, etc.)
- 9. Alarm Settings (including Min, Max, Alarm Delays and Latching settings for Pre-Alarm, Standard Alarm, and Emergency Alarm thresholds)

## ViewPoint Reports

| s 🍃                                                            |                       |              |                            |                            |           |
|----------------------------------------------------------------|-----------------------|--------------|----------------------------|----------------------------|-----------|
| Asset Name (Tag)                                               | Туре                  | Location     | Gr                         | oups                       | Status    |
| AA04872 - Conf Rm (Ref) (AA04872)                              | Reach-In              | Conf Room    | global and Client Security |                            | Active    |
| Alarm Notification Schedule: After Hours                       |                       | Holiday Alar | m Notification Sched       | l <b>ules</b> : Unassigned |           |
| Innut                                                          |                       |              | Pre-Alarm                  | Standard                   | Emergency |
| Type: Temperature                                              | Alarm Min (C)         |              | 0.0                        | -5.00                      | 0.0       |
| Serial Number: Channel 1<br>Device Code: 3SS                   | Alarm Max (C)         |              | 0.0                        | 0.0                        | 0.0       |
| Expiration Date: 18-Aug-2017<br>Calibration Correction: +0.010 | Alarm Delay (minutes) |              | 0                          | 60.00                      | 0         |
|                                                                | Latching              |              |                            |                            |           |
| Sensor ID: fa00127e<br>Sensor Type: CheckPoint                 | Alarm Limit In Use    |              | x                          |                            |           |

## Calibration Report

The Calibration report shows the calibration information for all Assets calibrated within the selected period.

The report includes the following fields:

- 1. Asset Information (Name, Tag, and Location)
- 2. Input Information (input number and reading type)
- 3. Serial Number (probe serial number being calibrated)
- 4. Device Code
- 5. Last Cal Date (last date the input was calibrated)
- 6. Expiry Date (the expiration date of the calibration usually one year from calibration)
- 7. As Found (Pass/Fail)
- 8. As Left (Pass/Fail)
- 9. Technician (name of the system technician who performed the calibration)
- 10. Calibration Information (includes the meter info, tolerance, reference value, as found value, etc.)

| 1. | <b>Option:</b> Filter the report by selecting a date range from one of the predefined time periods. | 6h 12h 1d 2d 1w 1m |
|----|----------------------------------------------------------------------------------------------------|--------------------|
|    |                                                                                                    |                    |

**Results:** The adjusted date range and displayed data will refresh and show data based on the time frame selected.

13

| DV3                         | DV3111 ViewPoint Reports                                                                                                    |                                                                                                    |   |
|-----------------------------|----------------------------------------------------------------------------------------------------|----------------------------------------------------------------------------------------------------|---|
| 2.                          | <b>Option:</b> Filter the report by entering a custom date range.                                                                        | FROM January 1, 2017 1:14 PM January 2, 2017 1:14 PM                                                     |   |
| <b>Results:</b> T<br>range. | he adjusted date range and displayed dat                                                                                                 | a will refresh and show data based on the custom dat                                                     | e |
| 3.                          | <b>Option:</b> Click the All Most Recent<br>button to see the most recently<br>calibration information for every Asset<br>on the system. | All Most Recent                                                                                          |   |
| Results: T<br>system. Ass   | he data will refresh and show the most re<br>sets will be marked as "Not Calibrated" if                                                  | ecent calibration information for every Asset on the there is no calibration information for that Asset. |   |

| Calibrati                                                                                                    | ion Rep                                                                     | ort                                                                                                    |                                                                                                    |                                          |                                  | Create                    | PDF Report                           |
|----------------------------------------------------------------------------------------------------|-----------------------------------------------------------------------------|----------------------------------------------------------------------------------------------------|----------------------------------------------------------------------------------------------------|------------------------------------------|----------------------------------|---------------------------|--------------------------------------|
| Review calibration in<br>Inputs with ca<br>To see the mo<br>before exporti                                      | formation for each<br>librations outside t<br>ost recent calibratio<br>ing. | input during a given time range<br>his time range will be hidden.<br>n for each input, select 'All Mos' | t Recent'                                                                                                    |                                          |                                  | ŀ                         | All Most Recent                      |
| 1d 2d 1w                                                                                                    | 1m <b>6m</b> 1                                                              | ly                                                                                                    | FROM                                                                                                    | eptember 30, 2016 12:                    | 26 P <b>TO</b>                   | March 31, 20              | 17 12:26 PM                          |
| Asset: 900 MHz - AA12908 - E15 Conf A Display Case (RT) (AA12908)                                               |                                                                             |                                                                                                    |                                                                                                    |                                          |                                  |                           |                                      |
| Input 1 - Temperatur                                                                                            | e AA12908 - E                                                               | 15 Cont A Display Case                                                                                  | (RT) (AA12908) 🔓                                                                                                    |                                          |                                  |                           |                                      |
| Asset: 900 MHZ<br>Input 1 - Temperatur<br>Serial Number                                                         | re<br>Device Code                                                           | Last Cal Date                                                                                           | (RT) (AA12908)                                                                                                    | Cal Type                                 | As Found                         | As Left                   | Technician                           |
| Asset: 900 MHZ<br>Input 1 - Temperatur<br>Serial Number<br>Channel 1                                            | re<br>Device Code<br>R3C                                                    | Last Cal Date<br>22-Dec-2016 9:59 AM -076                                                               | (R1) (AA12908)<br>Expiry Date<br>00 22-Dec-2017                                                                                                    | Cal Type<br>Field Calibration            | As Found<br>Pass                 | As Left<br>Pass           | Technician<br>zsgroup                |
| Asset: 900 MHZ<br>Input 1 - Temperatur<br>Serial Number<br>Channel 1<br>Calibration Pairs (Re                   | re<br>Device Code<br>R3C                                                    | Last Cal Date<br>22-Dec-2016 9:59 AM -07(<br>33, Ref. Probe ID/SN: 526623, Tr                           | (R1) (AA12908)<br>Expiry Date<br>00 22-Dec-2017<br>olerance: 0.5)                                                                                                    | Cal Type<br>Field Calibration            | As Found<br>Pass                 | As Left<br>Pass           | Technician<br>zsgroup                |
| ASSEC: 900 MHZ<br>Input 1 - Temperatur<br>Serial Number<br>Channel 1<br>Calibration Pairs (Re<br>Reference Valu | re<br>Device Code<br>R3C<br>ef. Meter ID/SN: 123<br>re As Four              | Lest Cel Date<br>22-Dec-2016 9:59 AM -070<br>33, Ref. Probe ID/SN: 526623, Tr<br>Id As Found Diff       | (R1) (AA12908)     Image: Comparison of the second second se | Cal Type<br>Field Calibration<br>As Left | As Found<br>Pass<br>As Left Diff | As Left<br>Pass<br>As Lef | Technician<br>zsgroup<br>t Pass/Fail |

Calibration Report Example

| DV3102 | Alarm Types: Pre-Alarm,<br>Standard, Emergency             | Define alarm types for an Asset input and demonstrate<br>where to edit alarm types based on desired alarm<br>criteria.                                                               |
|--------|------------------------------------------------------------|----------------------------------------------------------------------------------------------------|
| DV3103 | Alarm Latching                                             | Outline the difference between latching and non-latching alarms, and show where this setting is located on an existing asset.                                                        |
| DV3105 | Alarm Handling: Inhibiting an<br>Alarm                     | Disabling system notifications for an Asset by temporarily<br>Inhibiting an Alarm for an Asset which is in an Alarm<br>state.                                                        |
| DV3106 | Local Audible & Visual Alarm<br>on VPx Sensor              | <ol> <li>Establishing VPx sensor Local Audible &amp; Visual Alarm<br/>settings</li> <li>Mute the alarm at the sensor (this does not affect the<br/>system alarm handling)</li> </ol> |
| DV3107 | Alarm Handling: Closing an<br>Alarm                        | Resolving an Alarm and Filing a Corrective Action for an Asset which is in an Alarm state.                                                                                           |
| DV3108 | VPx Sensor Min/Max Reset                                   | Reset the Min/Max readings on the VPx sensor.                                                                                                    |
| DV3110 | User & Equipment Groups                                    | Setting up new user groups and assigning users and assets to the newly created group.                                                                                                |
| DV3301 | User Roles: User v Group<br>Administrator v. Administrator |                                                                                                    |
| DV3302 | User Account Setup                                         | Demonstrate how to set up a new user account.                                                                                                    |
| DV3303 | Alarm Notification List Setup                              | Demonstrate how to set up Alarm Notification Lists                                                                                                    |
| DV3304 | Alarm Notification Schedule<br>Setup                       | Demonstrate how to set up schedules for sending notifications based on day and time.                                                                                                 |
| DV3305 | Holiday Schedule Setup                                     | Demonstrate how to set up a Holiday schedule.                                                                                                    |

C:\Users\thelmers\OneDrive - Mesa Labs\How-Tos - Shared\Related Documents.docx

Mesa Labs, Inc. 12100 W. 6th Avenue Lakewood, CO 80228 USA

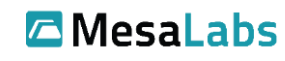

Tel: 303-565-2724 monitoring.mesalabs.com monitoring@mesalabs.com

| DV3111 | ViewPoint Reports             |  | ViewPoint Reports 16 |  |  |
|--------|-------------------------------|--|----------------------|--|--|
| DV3306 | Set Up - Asset Time Intervals |  |                      |  |  |